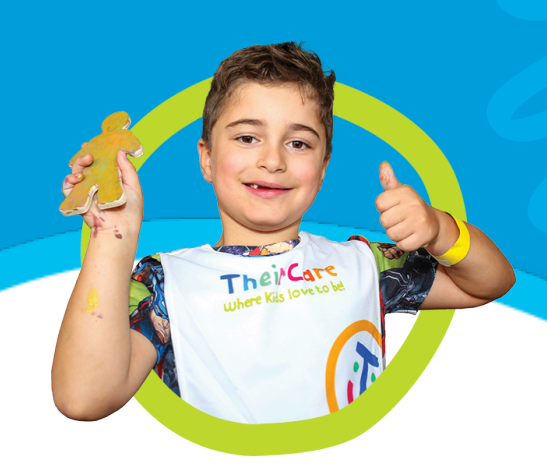

# **Instruction Guide**

# Accessing Microsoft Teams Online

here Kids love to be

## How to Access Microsoft Teams and Start a Chat

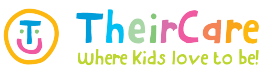

This guide offers a straightforward approach to accessing Microsoft Teams and initiating a chat, making it ideal for both beginners and those unfamiliar with the platform.

This will only work on the web application.

#### **Accessing Teams**

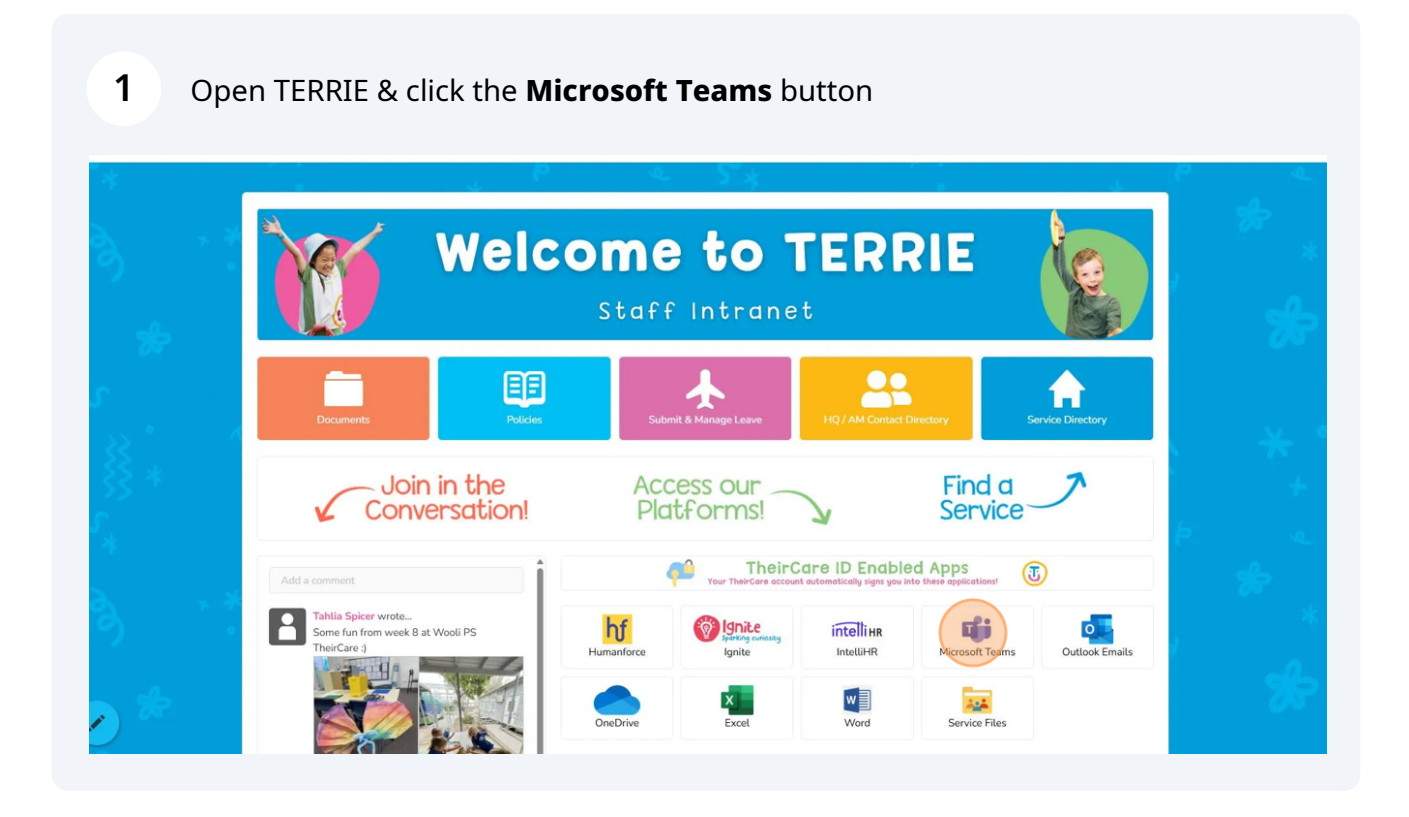

(i) The first time you launch Teams you may get some welcome prompts.

#### 2 Click "Let's do this!"

| ch Q<br>Iu | #                                                                                           | BH                                       | TR<br>Region<br>Iblic<br>Region     | FC<br>Fish Creek PS<br>Public<br>Fish Creek PS |  |
|------------|---------------------------------------------------------------------------------------------|------------------------------------------|-------------------------------------|------------------------------------------------|--|
|            | Welcome to Teams<br>Teams EDU is a powerful collabor<br>and their parents to increase colla | ation tool that can help you connect wit | R<br>R<br>th your students<br>drive | MD<br>MEC / Daniele<br>Public                  |  |
|            | engagement in your class.                                                                   | (                                        | Region                              | MEC / Danielle                                 |  |
|            | WP                                                                                          | IP                                       | AD                                  |                                                |  |
|            | Welshpool PS<br>Public                                                                      | Inverloch PS<br>Public                   | Axedale / Danielle<br>Public        | Newhaven PS<br>Public                          |  |
|            | Welshpool PS                                                                                | Inverloch PS                             | Axedale / Danielle                  | Newhaven PS                                    |  |

| : 📫                                      |                            | Q. Search (Ctrl+Alt+E)  |                                            |                               |                        |
|------------------------------------------|----------------------------|-------------------------|--------------------------------------------|-------------------------------|------------------------|
| Language changes detected. Please restar | t Teams to see the change. |                         |                                            |                               |                        |
| Join a team<br>Teams for you             | +<br>Q                     | #                       | вн                                         | TR                            | FC                     |
| ið<br>ma<br>Henns                        |                            | Join a team with a code | <b>Big Hill / Danielle</b><br>Public       | <b>Tia's Region</b><br>Public | Fish Creek P<br>Public |
| adar<br>O                                |                            | Add team                | Big Hill / Danielle                        | Tia's Region                  | Fish Creek P           |
| is<br>D                                  |                            | SR                      | SD                                         | SR                            | MD                     |
| •<br>                                    |                            | San Remo PS<br>Public   | <b>Strathfeildseye /Danielle</b><br>Public | Sarah's Region<br>Public      | MEC / Danie<br>Public  |
|                                          |                            | San Remo PS             | Strathfeildseye /Danielle                  | Sarah's Region                | MEC / Danie            |

#### To Start a Chat

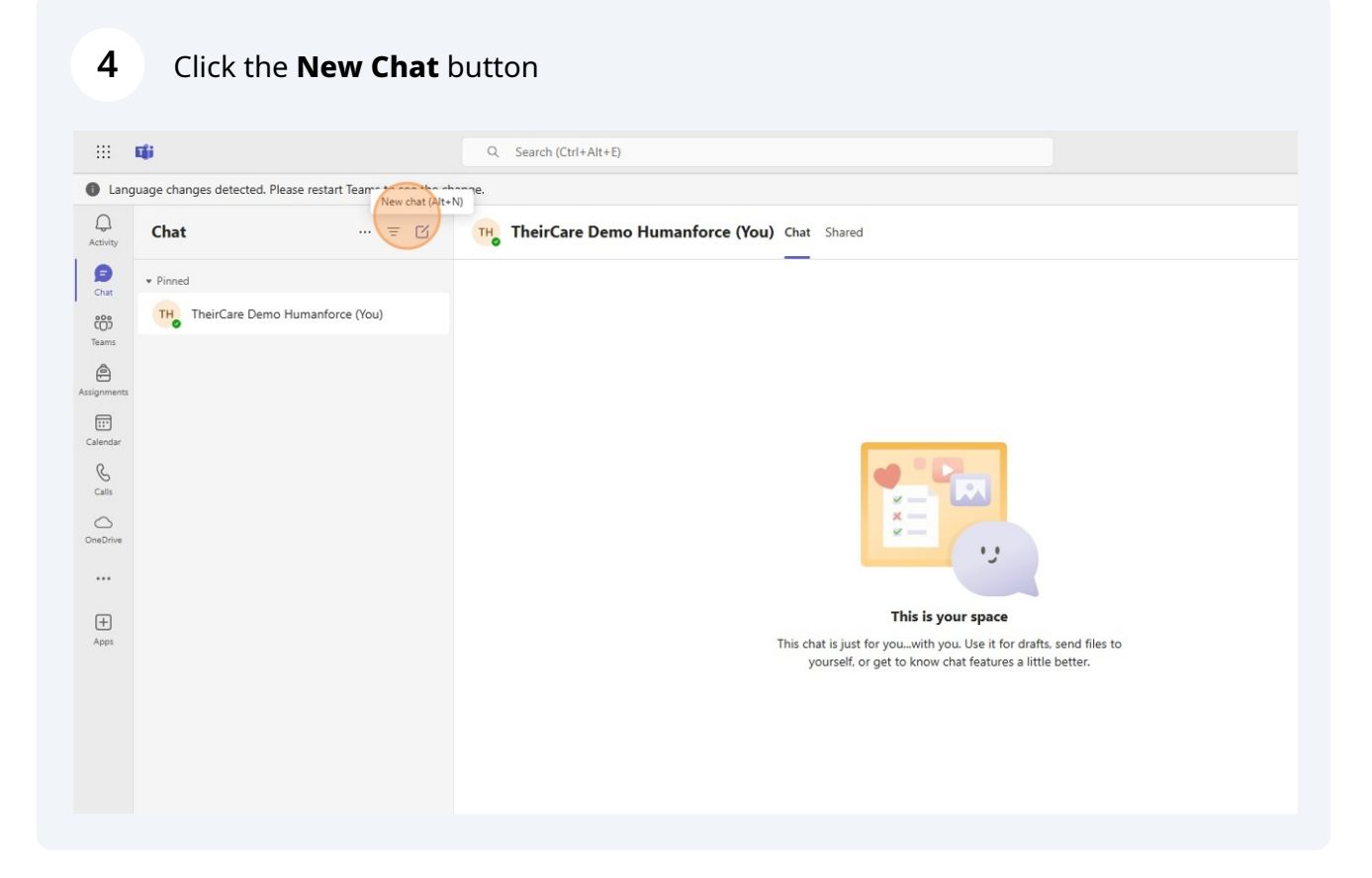

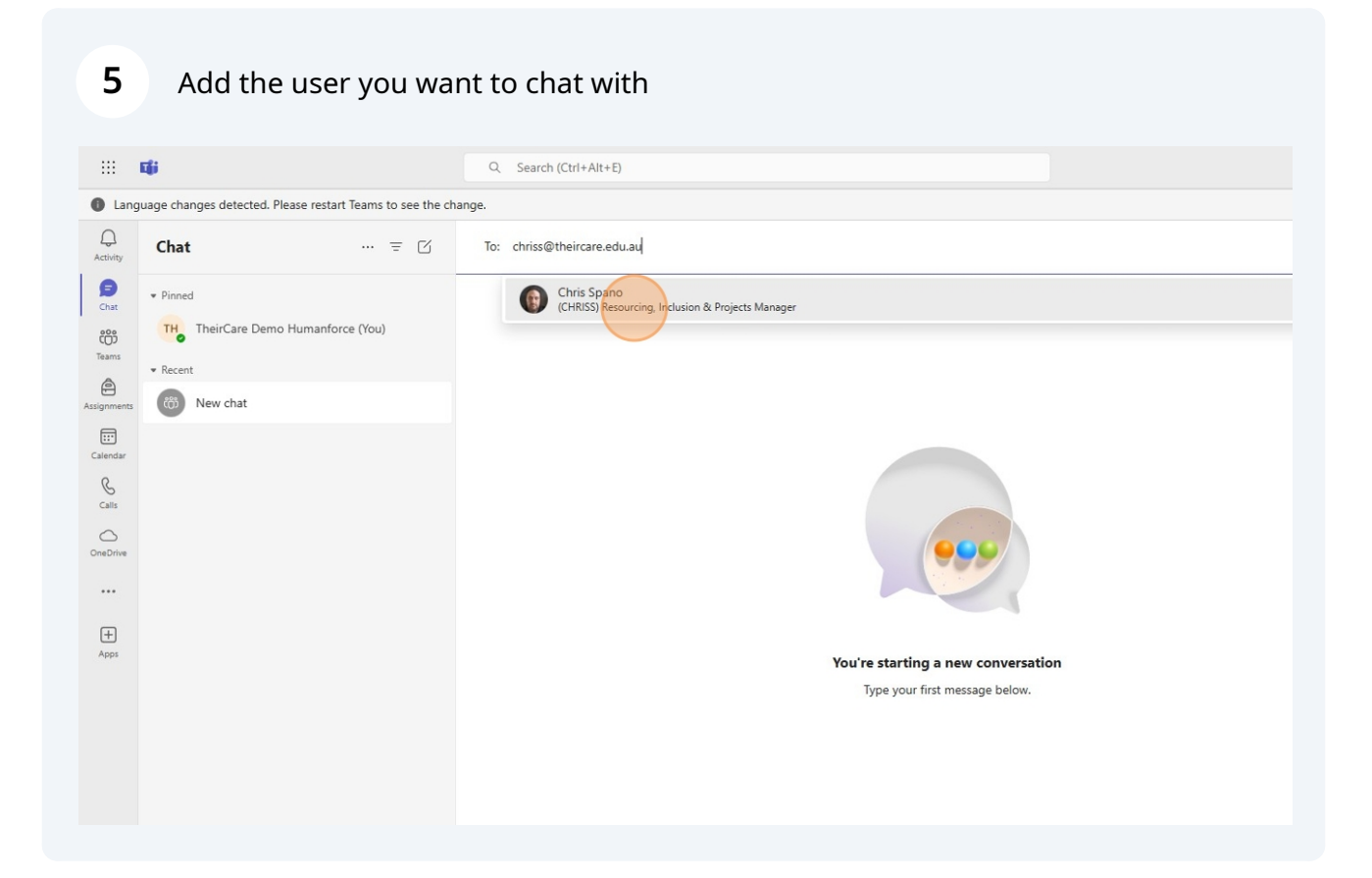

| <b>6</b> Type your messa                                            | ge                                                                          |
|---------------------------------------------------------------------|-----------------------------------------------------------------------------|
| <ul> <li>Pinned</li> <li>THeirCare Demo Humanforce (You)</li> </ul> | <b>You're starting a new conversation</b><br>Type your first message below. |
|                                                                     | [type a message                                                             |

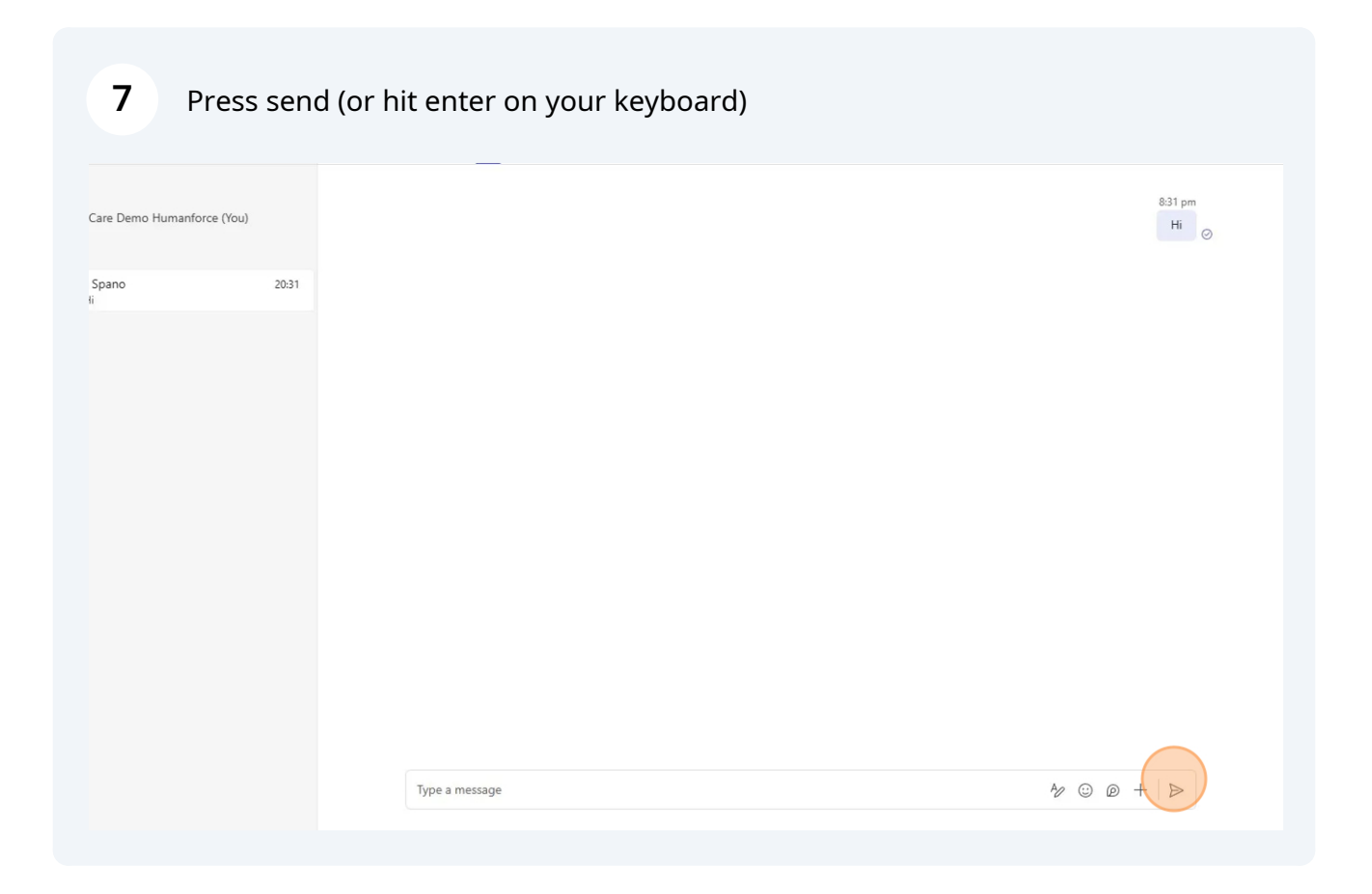

### i

For more instructions refer to the Microsoft guides at <u>https://support.microsoft.c</u> <u>om/en-au/office/get-started-with-microsoft-teams-b98d533f-118e-4bae-bf44-3</u> <u>df2470c2b12</u>

You can also choose to install Teams on your phone. For instructions go to **aka.ms/teamsmobiledownload**